#### Save ETID

#### ETID - Create ETID

|                            | This DTID FBS                    | 50001006ERTY is saved but not sub | mitted.                   |                           |            |
|----------------------------|----------------------------------|-----------------------------------|---------------------------|---------------------------|------------|
| Select ETID Type: Usable 👻 |                                  |                                   |                           |                           |            |
| * DTID: FB5000 🔻 1006 ERTY | * Stock Number: 7025             | DSADPIODD                         |                           |                           |            |
| General Information        |                                  |                                   |                           |                           |            |
| * Unit Price:              | 22.00                            |                                   | * Quantity:               | 23                        |            |
| Unit Weight:               |                                  |                                   | Unit Cube:                |                           |            |
| * Unit of Issue:           | EA - Each 💌                      |                                   | * Item Nomenclature:      | ADP Input/Output, Storage | Dev, DEMIL |
| * Supply Condition:        | C - Serviceable - priority issue | •                                 | Shelf Life:               |                           | •          |
| * Demilitarization:        | D - Requires total destruction   | <b>v</b>                          | Shelf Life Ext. Date:     |                           |            |
| Precious Metals:           | •                                | Security/P                        | Pilferage Classification: |                           | •          |
| Reclamation:               | ▼                                |                                   | ADPE ID:                  |                           | •          |
| * Disposal Authority:      | R - Reported as excess 💌         |                                   | * Processing Site:        | Pearl Harbor (SH510C)     |            |
| Hazardous:                 | No                               |                                   | * Receipt Method:         | At Site 🔻                 |            |
| FIIG criticality code:     | <b>v</b>                         |                                   |                           |                           |            |
| 1348 Comment Line 1:       |                                  |                                   |                           |                           |            |
| 1348 Comment Line 2:       |                                  |                                   |                           |                           |            |
| 1348 Comment Line 3        |                                  |                                   |                           |                           |            |

#### Message for a finished ETID that is saved.

#### Save ETID

#### Electronic Turn-In Document

#### ETID - Create ETID

|                                 | This DTID FB500010       | 06ERTY is saved but unfinished.    |                                      |
|---------------------------------|--------------------------|------------------------------------|--------------------------------------|
| lect ETID Type: Usable          |                          |                                    |                                      |
| DTID: FB5000 - 1006 ERTY * Stor | k Number: 7025 DSADPIC   | DDD                                |                                      |
| eneral Information              |                          |                                    |                                      |
| * Unit Price:                   |                          | * Quantity:                        |                                      |
| Unit Weight:                    |                          | Unit Cube:                         |                                      |
| * Unit of Issue: EA - Each      | <b></b>                  | * Item Nomenclature:               | ADP Input/Output, Storage Dev, DEMIL |
| * Supply Condition:             |                          | ▼ Shelf Life:                      |                                      |
| * Demilitarization: D - Requir  | es total destruction 🔍 👻 | Shelf Life Ext. Date:              |                                      |
| Precious Metals:                | •                        | Security/Pilferage Classification: | ▼                                    |
| Reclamation: 👻                  |                          | ADPE ID:                           |                                      |
| * Disposal Authority:           | •                        | * Processing Site:                 | Pearl Harbor (SH510C) 🔻              |
| Hazardous: No                   |                          | * Receipt Method:                  | Choose 🔻                             |
| FIIG criticality code: 🔍        |                          |                                    |                                      |
| 1348 Comment Line 1:            |                          |                                    |                                      |
| 1348 Comment Line 2:            |                          |                                    |                                      |
| 1348 Comment Line 3:            |                          |                                    |                                      |

#### Message for a saved but unfinished ETID. This ETID can be completed later and submitted.

#### Finishing a Saved ETID

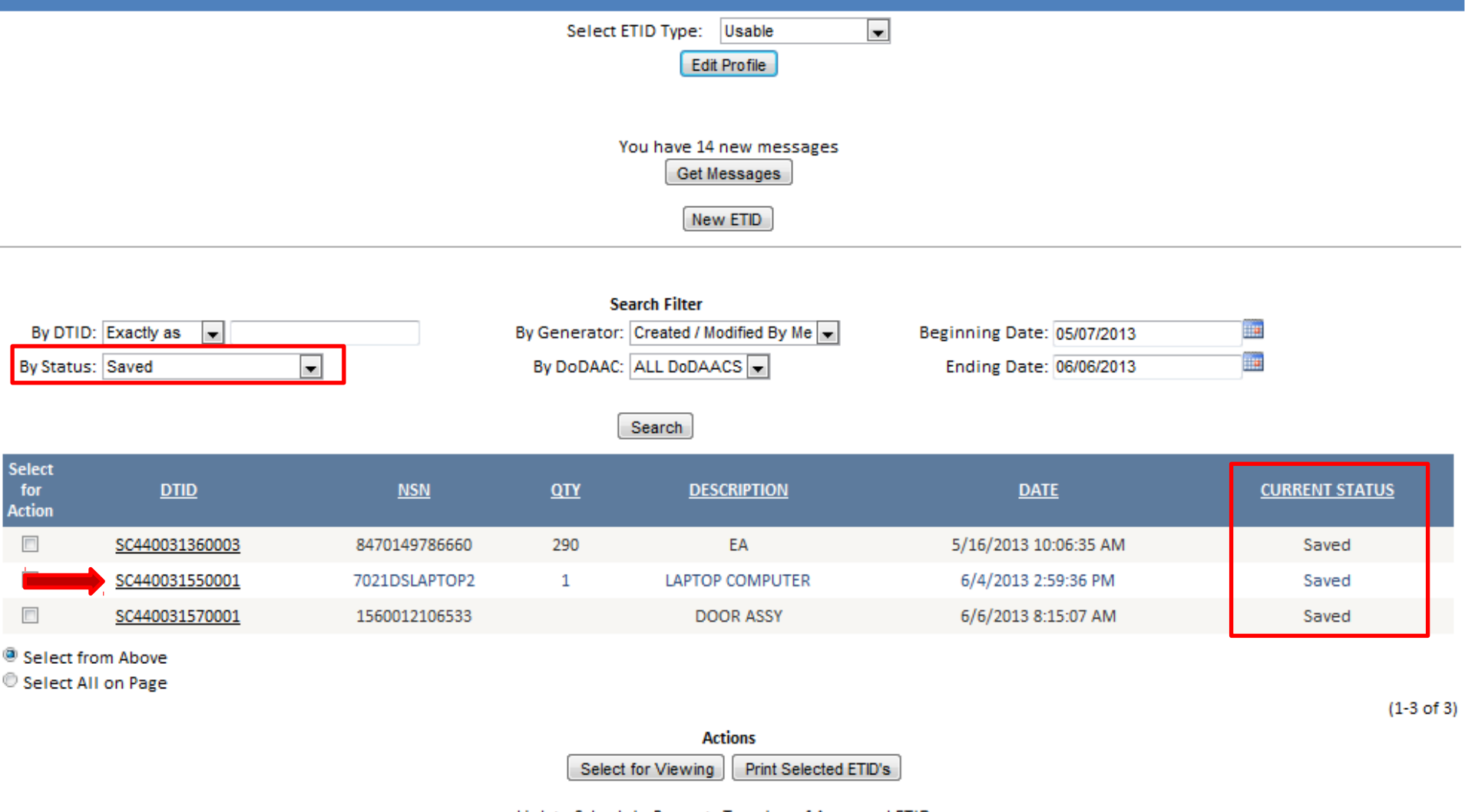

ink to Schodulo Broparty Turp Inc. of Approved ETIDs

# To finish or submit a saved ETID, select the desired ETID.

1 of 1 Edit Delete Copy Print Back Point of Contact Email: Name: DSN Phone: 6615912 Commercial Phone: 2699615912 LSN Legend 🔲 LSN Populated 😒 User Entered Item Description DTID: SC440031550001 Stock Number: 7021DSLAPTOP2 Quantity: 1 Hazardous: No 🖸 Unit Price: \$499.99 Total Price: \$499.99 🖸 Unit Weight: Total Weight: 🖸 Unit Cube: Total Cube: Unit of Issue: EA - Each Item Nomenclature: LAPTOP COMPUTER Shelf Life: Supply Condition: B - Serviceable w/qualifications Demilitarization: A - Not Required Shelf Life Ext. Date: Security/Pilferage Classification: Precious Metals: Reclamation: Disposal Authority: R - Reported as excess Processing Site: Pearl Harbor (SH510C) FIIG Criticality Code: Receipt Method: At Site 1348 Comment Line 1: Serial Number: 111222333 1348 Comment Line 2: 1348 Comment Line 3: 1348 Comment Line 4:

HELP

Selected Certifications

<u>CPU Hard Drive Cert</u>

ETID Status: Saved

#### Select 'Edit' to finish and/or submit a Saved ETID.

| This DTID SC440031550001 is saved but not submitted. |                                  |                                        |                         |   |   |
|------------------------------------------------------|----------------------------------|----------------------------------------|-------------------------|---|---|
| Select ETID Type: Usable                             |                                  |                                        |                         |   |   |
| Start Here                                           |                                  |                                        |                         |   |   |
| • DTID: SC4400 💌 3155 0001                           | Stock Number: 7021 DSLAPTOP2     |                                        |                         |   |   |
| General Information                                  |                                  |                                        |                         |   |   |
| Unit Price:                                          | 499.99                           | Quantity:                              | 1                       |   |   |
| Unit Weight:                                         |                                  | Unit Cube:                             |                         |   |   |
| Unit of Issue:                                       | EA - Each 🚽                      | <ul> <li>Item Nomenclature:</li> </ul> | LAPTOP COMPUTER         |   |   |
| <ul> <li>Supply Condition:</li> </ul>                | B - Serviceable w/qualifications | Shelf Life:                            |                         |   | - |
| <ul> <li>Demilitarization:</li> </ul>                | A - Not Required                 | Shelf Life Ext. Date:                  |                         |   |   |
| Precious Metals:                                     | <b>_</b>                         | Security/Pilferage Classification:     |                         | • |   |
| Reclamation:                                         | T                                | ADPE ID:                               |                         | • |   |
| <ul> <li>Disposal Authority:</li> </ul>              | R - Reported as excess 💌         | <ul> <li>Processing Site:</li> </ul>   | Pearl Harbor (SH510C) 💌 |   |   |
| Hazardous:                                           | No                               | <ul> <li>Receipt Method:</li> </ul>    | At Site 💌               |   |   |
| FIIG criticality code:                               | v                                |                                        |                         |   |   |
| 1348 Comment Line 1:                                 | Serial Number: 111222333         |                                        |                         |   |   |
| 1348 Comment Line 2:                                 |                                  |                                        |                         |   |   |
| 1348 Comment Line 3:                                 |                                  |                                        |                         |   |   |
| 1348 Comment Line 4:                                 |                                  |                                        |                         |   |   |
| Add Certifications                                   |                                  |                                        |                         |   |   |
| Attached Certifications                              |                                  |                                        |                         |   |   |
| <u>CPU Hard Drive Cert</u>                           |                                  |                                        |                         |   |   |
| Supporting Documentation                             |                                  |                                        |                         |   |   |
| Documentation Source: Attach Images/Docu             | ments                            |                                        |                         |   |   |
|                                                      |                                  |                                        |                         |   |   |
| Save Submit Back to Status Page                      |                                  |                                        |                         |   |   |

#### Customers can make edits and select Submit.

#### **Submit ETID - Pending Status**

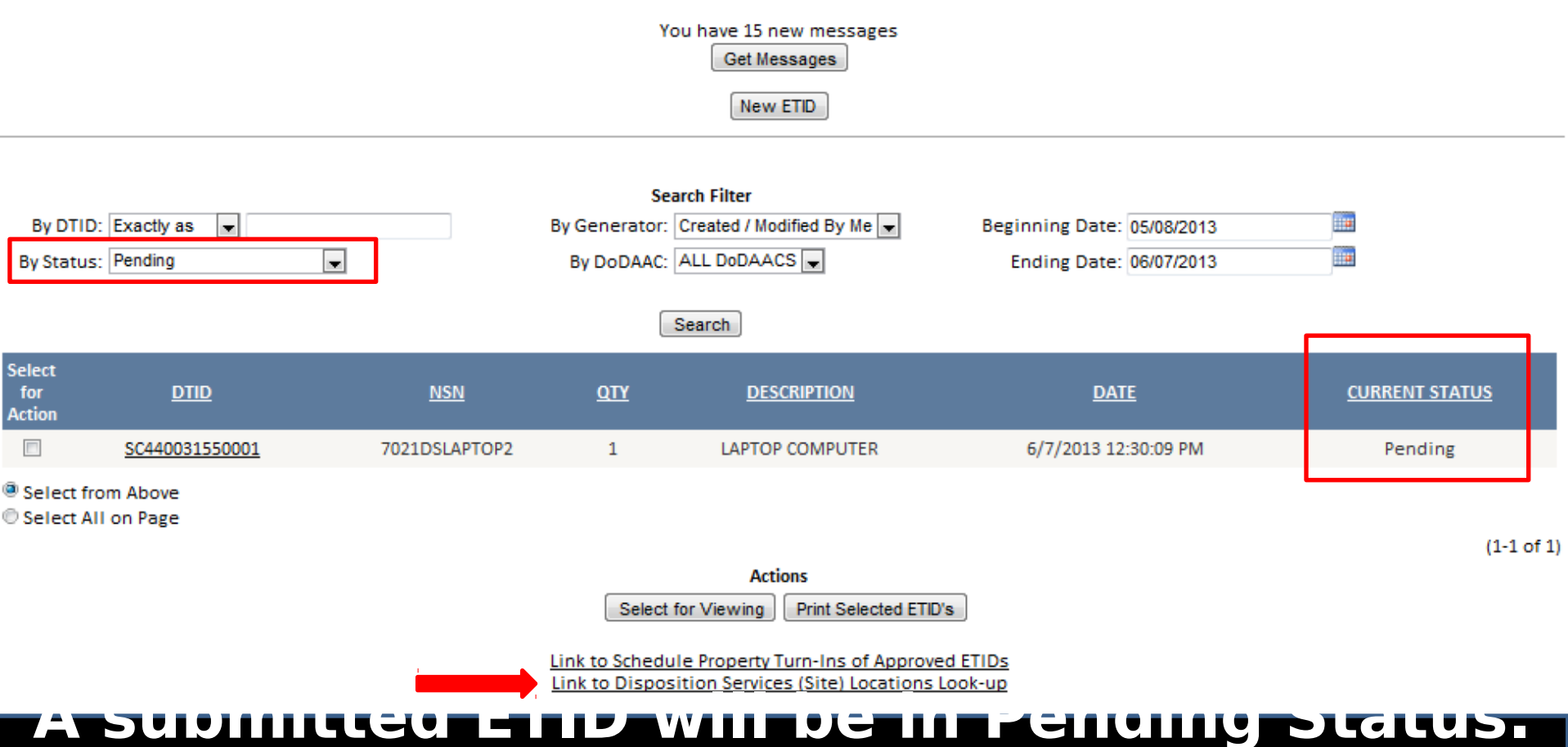

# Wait for Disp Svcs site review and approval. Use the "Link to Disposition Services Site Locations Look Up" to contact site if

#### **Submit ETID - Approved Status**

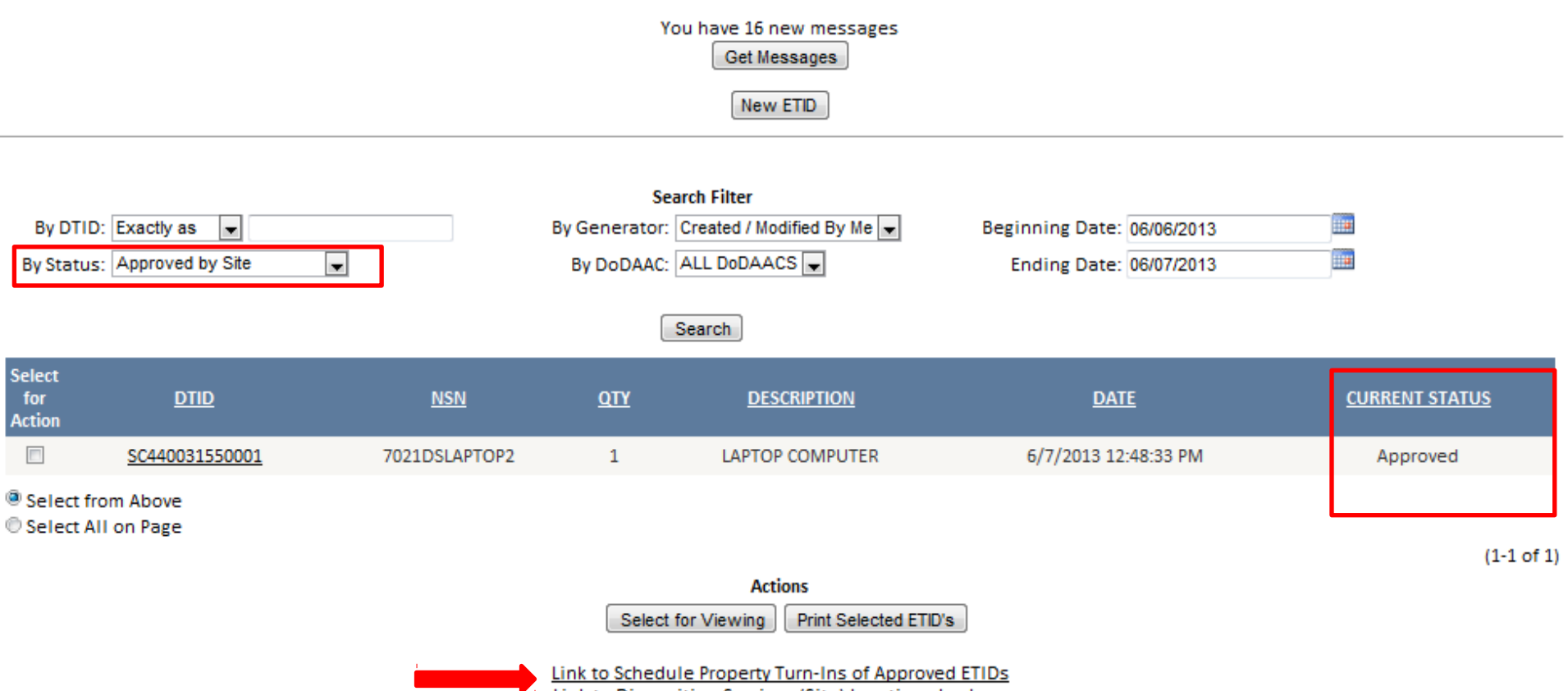

Link to Disposition Services (Site) Locations Look-up

Disp Svcs Site will review and approve an ETID if information is correct. Use the "Link to Schedule Property Turn ins of Approved ETIDs" to schedule your turn in.

# **Approved ETID Additional Information**

| Item Description         | ated 🕄 User Entered                  |                                        |
|--------------------------|--------------------------------------|----------------------------------------|
| DTID:                    | SC440032040723A                      | Stock Number: 7021DSLAPTOP2            |
| Quantity:                | 1                                    | Hazardous: No                          |
| 🖸 Unit Price:            | \$312.99                             | Total Price: \$312.99                  |
| 🖸 Unit Weight:           |                                      | Total Weight:                          |
| 😏 Unit Cube:             |                                      | Total Cube:                            |
| Unit of Issue:           | EA - Each                            | Item Nomenclature: LAPTOP COMPUTER     |
| Supply Condition:        | C - Serviceable - priority issue     | 😒 Shelf Life:                          |
| Demilitarization:        | A - Not Required                     | Shelf Life Ext. Date:                  |
| 😌 Precious Metals:       |                                      | Security/Pilferage Classification:     |
| Reclamation:             |                                      | 😒 ADPE ID:                             |
| Disposal Authority:      | R - Reported as excess               | Processing Site: Pearl Harbor (SH510C) |
| 😒 FIIG Criticality Code: |                                      | Receipt Method: At Site                |
| 1348 Comment Line 1:     | Serial Number: 111222333             |                                        |
| 1348 Comment Line 2:     |                                      |                                        |
| 1348 Comment Line 3:     |                                      |                                        |
| 1348 Comment Line 4:     |                                      |                                        |
| ETID Status:             | Approved                             |                                        |
| Accept Reason            |                                      |                                        |
| Accept Reason Text:      | Please ensure that the DLA 2500 Hard |                                        |

related to an approved ETID. Open to view an approved ETID to check for additional

#### Search ETID

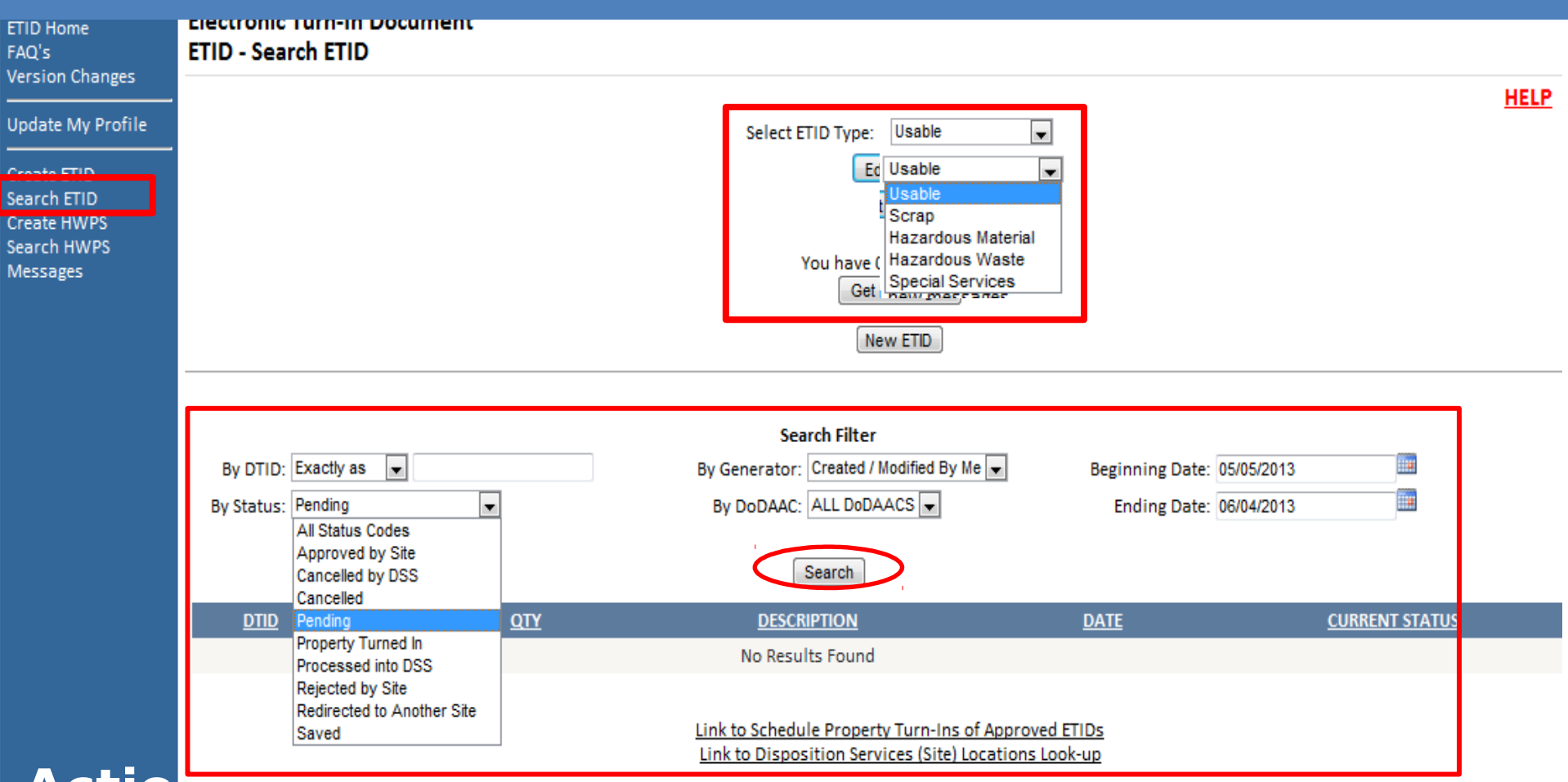

Actions taken by Disp Sycs on Submitted ETIDS will change Status Codes. Adjust Search Filters and ETID Type to retrieve listings of ETIDs. ETIDs are tracked in the system by the changes in Status

# **Search ETID**

|            |                     |               | Select E     | TID Type: Usable 💌       |                         |                       |
|------------|---------------------|---------------|--------------|--------------------------|-------------------------|-----------------------|
|            |                     |               |              | Edit Profile             |                         |                       |
|            |                     |               |              |                          |                         |                       |
|            |                     |               |              |                          |                         |                       |
|            |                     |               | Y            | ou have 14 new messages  |                         |                       |
|            |                     |               |              | Get Messages             |                         |                       |
|            |                     |               |              | New ETID                 |                         |                       |
|            |                     |               |              |                          |                         |                       |
|            |                     |               | 6            |                          |                         |                       |
| By DTI     |                     |               | Sei          | Created / Modified By Ma | Paging Data: 05/06/2012 |                       |
| By Charles | av All Status Codes |               | Purpendator. |                          | Sediae Date: 00/05/2013 |                       |
| By Statu   | S: All Status Codes |               | BY DODAAC:   | ALL DODAACS              | Ending Date: 06/05/2013 |                       |
|            |                     |               |              | Search                   |                         |                       |
|            |                     |               |              |                          |                         |                       |
| Select     | סודת                | NSN           | ΟΤΥ          | DESCRIPTION              | DATE                    | CURRENT STATUS        |
| Action     | <u>0110</u>         | <u>non</u>    | <u>u</u>     |                          | <u></u>                 | <u>contert oraros</u> |
|            | SC440031360003      | 8470149786660 | 290          | EA                       | 5/16/2013 10:06:35 AM   | Saved                 |
|            | SC44003136JAY1      | 1005DSSWEPASC | 15           | WEAPON ACCESSORIES       | 5/16/2013 1:10:47 PM    | Rejected              |
|            | SC44003134TEST1     | 7025DSDVDROM0 | 11           | DVD DRIVE                | 5/16/2013 1:15:54 PM    | Pending               |
|            | SC44003136TESTA     | 2340DSSCOOTER | 1            | SCOOTER                  | 5/16/2013 1:27:22 PM    | Approved              |
|            | SC440031550001      | 7021DSLAPTOP2 | 1            | LAPTOP COMPUTER          | 6/4/2013 2:59:36 PM     | Saved                 |
| Select fr  | om Above            |               |              |                          |                         |                       |
| © Select A | ll on Page          |               |              |                          |                         |                       |
| Λ          | listing             | of ETIDs      |              | he dener                 | ated based              | on the                |
|            | nsung               |               |              | be gener                 | aleu baseu              |                       |
| filt       | or crito            | ria salac     | ted          | Click on                 | the DTID nu             | mher or               |
|            |                     |               |              |                          |                         |                       |
|            |                     |               |              |                          |                         |                       |
|            | the 'Se             | lact For      |              | ion" butt                | ons to view             | FTIDs in              |

detail.

#### Edit, Delete, Copy an ETID

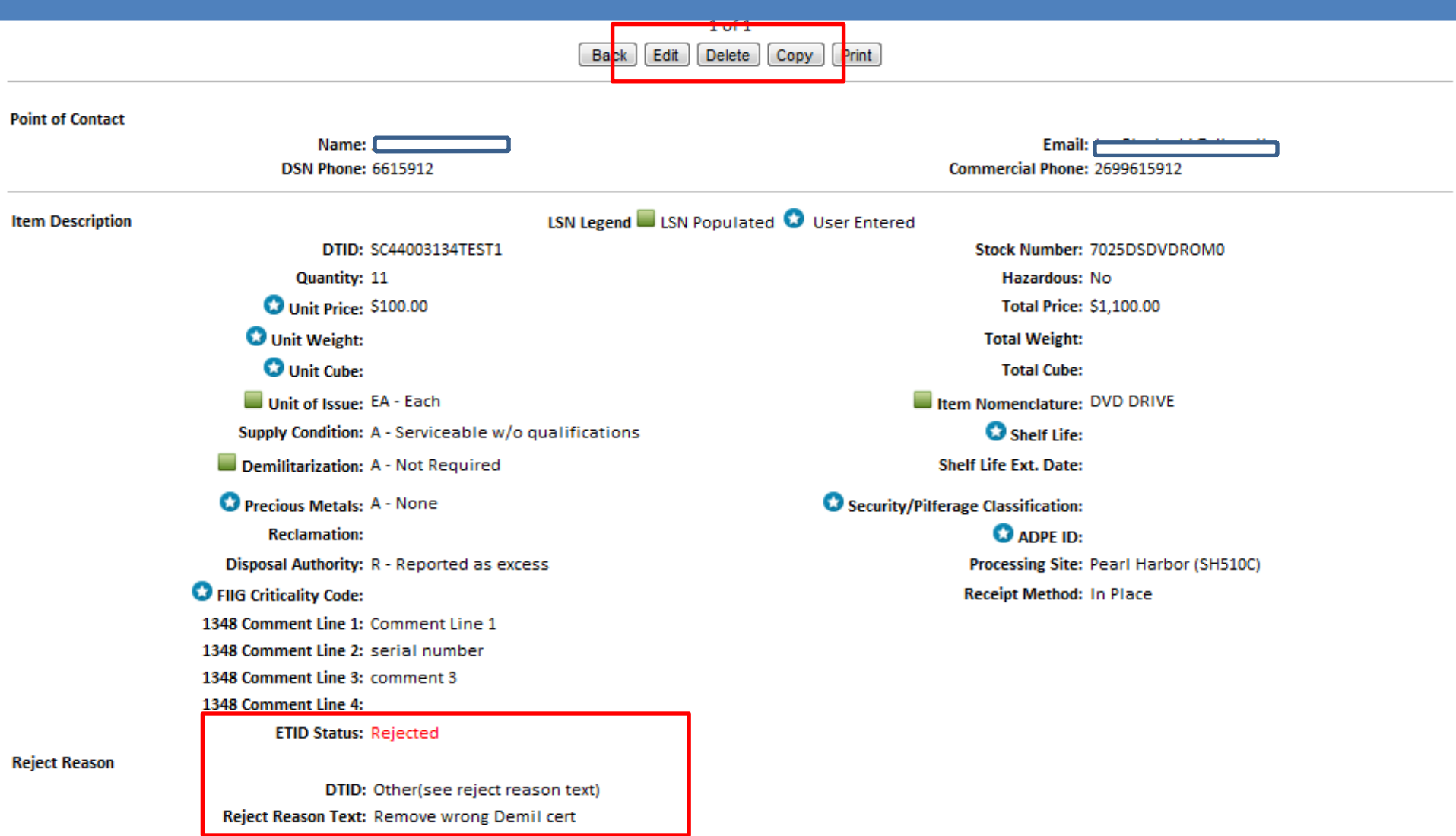

#### **Customers can Edit, Delete, or Copy ETIDs in Pending, Rejected or Redirected Status.**

#### **Cancel an Approved ETID**

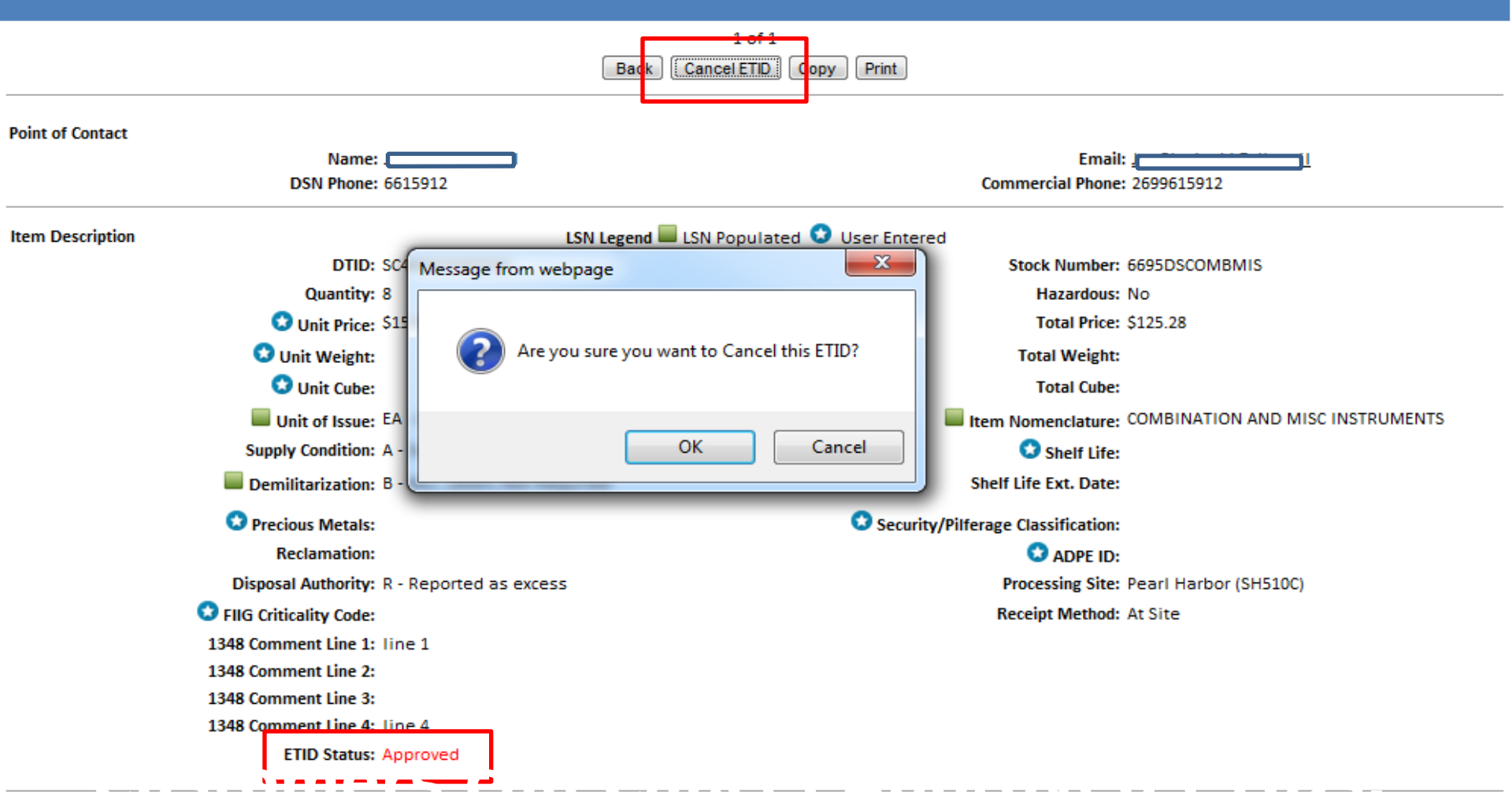

Customers will also get messages when approved ETIDs that qualify for Intransit Control tracking are not received within 90

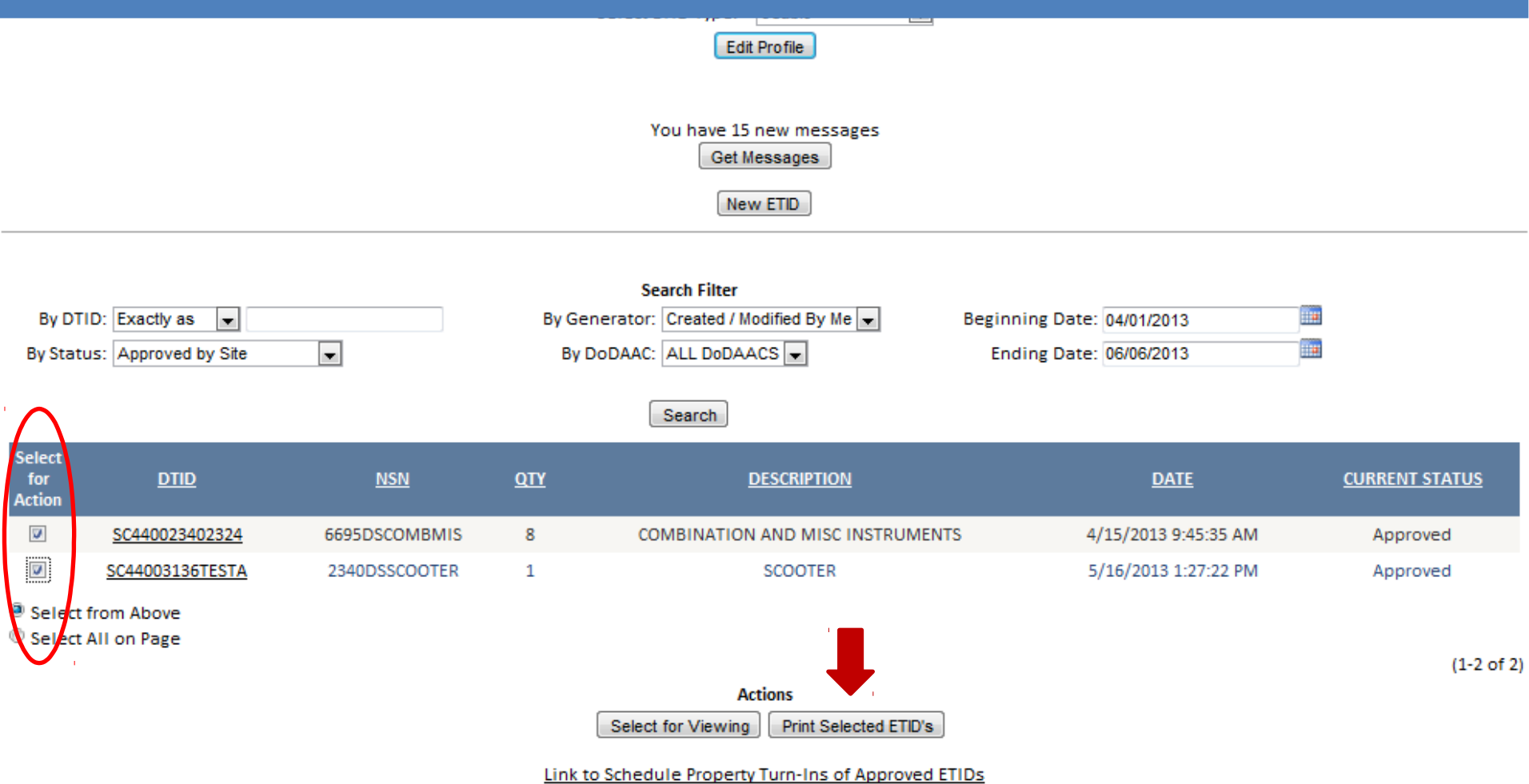

Link to Disposition Services (Site) Locations Look-up

#### Customers can Print Approved ETIDs. Customers should wait for ETIDs to be reviewed before they print.

#### Electronic Turn-In Document ETID - ETID View

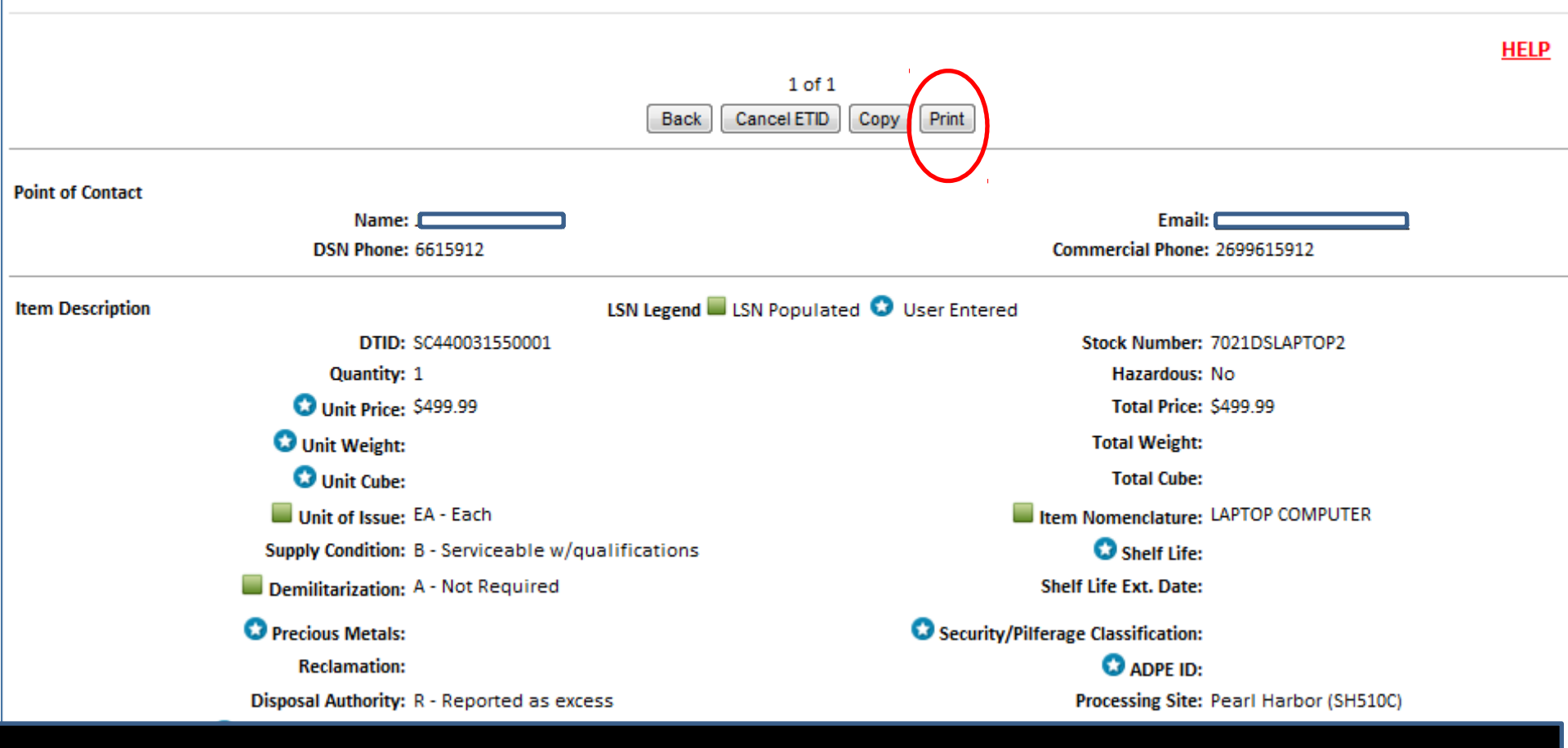

#### Customers can also print ETIDs in the ETID View screen. Customers should wait for ETIDs to be reviewed before they print.

|                                                                      | Home About Us Public Affairs Publications FAQs FOIA                                                                                                    |
|----------------------------------------------------------------------|----------------------------------------------------------------------------------------------------|
| ETID Home<br>FAQ's<br>Version Changes                                | Electronic Turn-In Document<br>ETID - Print Selection                                                                                                    |
| Update My Profile                                                    |                                                                                                    |
| Create ETID<br>Search ETID<br>Create HWPS<br>Search HWPS<br>Messages | Prepare to print <u>Inventory Labels</u> on an InterMec printer.<br>Prepare to print <u>Inventory Labels</u> on an inkjet/laser printer.<br>Prepare to print <u>DLA 2500 Hard Drive Label</u> on an inkjet/laser printer.<br>Prepare to print <u>DD 1348-1A, Certifications, and Shipping Manifest</u> |
|                                                                      | Download Adobe Acrobat PDF Reader<br>Back                                                                                                    |

After you select print, you can choose what to print. You can print labels, DD 1348-1A, Certifications, and a Shipping Manifest. Customers can also print a DLA 2500 Hard Drive Label.

| Electronic Turn-In Document<br>ETID - Print Form 1348-1A and Associated Certifica                                                                | ations                                                                                                    |                                                                               |
|----------------------------------------------------------------------------------------------------|----------------------------------------------------------------------------------------------------|-------------------------------------------------------------------------------|
| DTID: FB50002013JAY1<br>NSN: 2330DSTRAILE1<br>Item: Trailer<br>IV Print 1348-1A?                                                                 |                                                                                                    | Print Settings<br>Number of Copies: 1<br>Documents Per Page: 1<br>Sorting: NA |
|                                                                                                    | 📢 1 of 2 🕨                                                                                                    |                                                                               |
| CERTIFICATION (click to view Cert.)                                                                                                    | Reference(s)                                                                                                    |                                                                               |
| DEMIL Required Certification**                                                                                                    | DoD Manual 4160.22, Volume 3, "Demilitarization Procedural Guidance,"                                                                                                    | current edition                                                               |
| Inert Certification for Small Arms Weapons and Related<br>Parts                                                                                  | DoD 4160.21-M-1, Chapter 4 and<br>DRMS 4160.14, Volume VII                                                                                                    |                                                                               |
| Inert Certification for All Other Property (AEDA residue,<br>Range Residue, ECP, MPPEH)                                                          | DoD 4160.21-M, "Defense Materiel Disposition Manual," current edition<br>DoD Instruction 4140.62, "Material Potentially Presenting an Explosive Ha                                                            | zard," current edition                                                        |
| <u>Classified Property Certification (Declassification</u> <u>Certification)</u>                                                                 | DoD Manual 4160.22, Volume 3, "Demilitarization Procedural Guidance,"                                                                                                    | current edition                                                               |
| Refrigerant Removal Certification                                                                                                    | DRMS-I 6050.1 Chapter 30, Enc 8                                                                                                    |                                                                               |
| Batchlotted Textile Property with Infrared/Spectral<br>Reflectance (IR/SR) Characteristics Less Than or Equal to<br>900 Nanometers Certification | DLA Memo "Department of Defense (DoD) Policy Regarding the Assignment<br>the Disposition of Clothing and Textile Products with Infrared/Spectral Ref<br>Chemical/Biological Protective Clothing", 11 Feb 2004 | of Demilitarization Codes and<br>lectance (IR/SR) Properties and              |
| <u>QRP Certification</u>                                                                                                    | DoD 4160.21-M, Chapter 7 and DoD Instruction 4715.4 Pollution Preventio                                                                                                    | 'n                                                                            |

\* It is the responsibility of the turn-in activity to determine which certifications apply and are required.

\*\* If you do not agree with the Demil code and certification requirement of the property, contact your servicing DRMO with a recommended Demil code and a justification for the change.

\*\*\* Demil Instructions must accompany all Demil F property

Print PDF Back To Print Page

To download and print the PDF version of the requested Form 1348-1A and associated certifications, click the link:

Download Document

Change Cert Setup

Back to Print Page

Back to ETID Status Page

#### The 1348-1A in ETID has 3 bar codes

Z Z Z Z Z Z Z Z Z Z Z 3 4 5 6 7 8 9

∐ | ₩8 | 8 T

RI M FROM & S οb

čě

A5J

Ŧ

ŝĝ

ģģ.

≦åline 1

Point of Contact:

DOCUMENT 24. DOCUMENT SSUFFIX(3D)

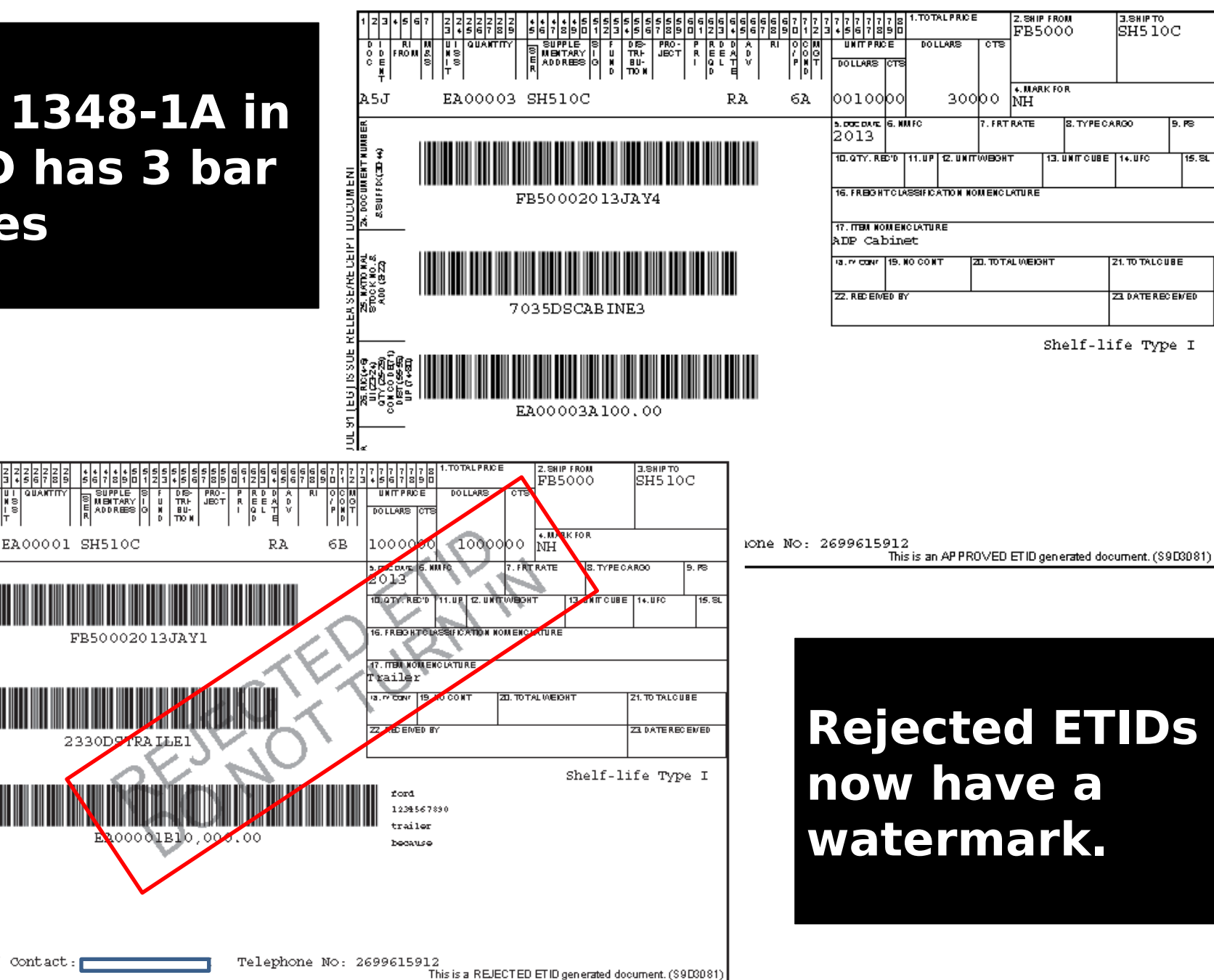

9. **P**S

15. SL